## Beskrivelsesguide – utfylling av beskrivelsesskjema i *Artsobservasjoner*

Dette er en kort guide til hvordan man fyller ut beskrivelsesskjema i *Artsobservasjoner*. Jeg vil videre forklare ved å bruke et tenkt eksempel. Mitt navn er LRSK Østfold og jeg skal fylle ut beskrivelse på en tartarpiplerke jeg har observert en tid tilbake.

| -                       | -05                                         | 5 <b>v</b> 5 <b>v</b>                                                                                     | <b>7</b> m P |           |                                                                                                    |                                                                                                    |                                                                                                    |                                                                                                    |                                                                                                    |                                                                                                    |                                                                                                    |                                                                                                    |
|-------------------------|---------------------------------------------|----------------------------------------------------------------------------------------------------|--------------|-----------|----------------------------------------------------------------------------------------------------|----------------------------------------------------------------------------------------------------|----------------------------------------------------------------------------------------------------|----------------------------------------------------------------------------------------------------|----------------------------------------------------------------------------------------------------|----------------------------------------------------------------------------------------------------|----------------------------------------------------------------------------------------------------|----------------------------------------------------------------------------------------------------|
| Rapporteringssystem for |                                             |                                                                                                    |              |           |                                                                                                    |                                                                                                    |                                                                                                    |                                                                                                    |                                                                                                    |                                                                                                    |                                                                                                    | LKE                                                                                                    |
|                         | 1                                           | fugler                                                                                                    |              |           |                                                                                                    |                                                                                                    |                                                                                                    |                                                                                                    |                                                                                                    |                                                                                                    |                                                                                                    | E L K                                                                                                    |
|                         | 1                                           | Tugici                                                                                                    |              |           |                                                                                                    |                                                                                                    |                                                                                                    |                                                                                                    |                                                                                                    |                                                                                                    | L                                                                                                    |                                                                                                    |
|                         | Start                                       | Rapportere                                                                                                | Vis funn     | Artsliste | Statistikk                                                                                            | Min profil                                                                                                    | Kontal                                                                                                    | kt                                                                                                    | Manual L                                                                                                    | .ogg ut                                                                                                    | _                                                                                                    |                                                                                                    |
| St                      | art 📲                                       | 🖞 Dagens observ                                                                                           | vasjoner     | 🔳 Siste   | bilder 📒                                                                                              | Dagens da                                                                                                    | gbok                                                                                                    |                                                                                                    | Bildegaller                                                                                                    | ier N                                                                                                    | lyhete                                                                                                    | er                                                                                                    |
|                         | 17                                          | 3                                                                                                    | 5            |           | R<br>F<br>F<br>d<br>d<br>d<br>r<br>r<br>r<br>r<br>r<br>r<br>r<br>r<br>r<br>r<br>r<br>r<br>r<br>r<br>r | Apportsyste<br>apportsyste<br>apportsyste<br>apportering (NC<br>tridatabank)<br>apportering<br>torre samu<br>phetsverdi.<br>AVVIK I<br>r vises to li<br>sat fra forve<br>poorteringe<br>poor i ford | VELK<br>Raj<br>emet foi<br>per of e<br>en (Sve<br>berunde<br>ål. Form<br>en av fr<br>ienheng<br>Kvalite<br>nde pub | COM<br>pp<br>r fugle<br>er en fa<br>rige)<br>per tekk<br>nålet o<br>ugleol<br>j. Rap<br>ugleol<br>j. Rap<br>ten ø<br>biliseri | MEN TIL<br>OTTSY:<br>er er utviklet<br>tilpasning av<br>. Den norsk<br>nisk drift, rar<br>er å giør er<br>sporteringen<br>ker ved at ol<br>ngen. Les m<br>NTET RAPPC<br>likle atter sor<br>ering. Den for<br>g g å data fra | av Arts<br>fuglem<br>a Artsda<br>portøre<br>gistrerin<br>i Norge<br>øker ve<br>sservas<br>ar<br><b>RTERI</b><br>n avvikk<br>rventet<br>de sist | nel<br>sdatab<br>odulen<br>ataban<br>ene eie<br>ngsløsr<br>e, øke<br>ed at ol<br>jonene<br>model<br>sjonene | t for fugler<br>manken (Norge) i samarbeid med Norsk Ornitologisk<br>n i <u>www.artoprialen.se</u> som er utviklet og driftes av<br>ken eier rapportsystemet (applikasjonen og<br>er sine egne data og NOF anvender dataene til<br>ningen tilgjengelig for folk flest og derigjennom ske<br>kvaliteten på dataene, samt å fræmstille funn i en<br>bservasjonen kan "publiseres" når den har en<br>e er tilgjengelige for allmennheten langt tidligere enn<br><b>Kontakt &amp; support</b><br>På følgende epostadresse: <u>artsobservasjoner @gmail.com</u> |
|                         | 9                                           | 5                                                                                                    |              |           | uk<br>pe<br>to                                                                                        | Flere enn                                                                                                    | d til ant<br>ere år (2                                                                                             | tallet<br>2007-                                                                                                    | rapporter fra<br>>).<br>Færre er<br>forventet                                                                                                    | samm:                                                                                                    | e                                                                                                    | bør alle spørsmål om tjenesten sendes.<br>De som svarer på forespørsler er:<br>• Frode Falkenberg, Norsk Ornitologisk Forening<br>(brukerstelt)                                                                                                    |
| 1<br>2<br>2<br>8        | 108<br>243<br>245<br>Kartet vii<br>observas | 28<br>36<br>108<br>6<br>7<br>108<br>6<br>7<br>108<br>6<br>7<br>108<br>6<br>7<br>108<br>6<br>7<br>108<br>6 | dagen.       |           | Tu<br>Sr<br>Ve<br>Ta<br>Gu<br>Ty<br>St<br>St<br>Tu<br>St                                              | ndrasnipe<br>nåspove<br>indehals<br>iksvale<br>iksvale<br>iksvale<br>irriskate<br>indragås<br>einskvett                                                                                             | 1<br>1<br>2<br>1<br>6 +3<br>3<br>9 +2<br>5 +2<br>70 +1<br>274 +1                                                   | -<br>-<br>-<br>-<br>-<br>-<br>-<br>-<br>-<br>-<br>-<br>-<br>-<br>-<br>-<br>-<br>-<br>-<br>-                                   | Konglebit<br>Havhest<br>Gråsisik<br>Brunsisik<br>Vintererle<br>Fossekall<br>Furukorsneb<br>Rødstilk<br>Kornkråke<br>Sidensvans<br>Lappspurv                                                                                 | 3<br>166<br>15<br>72<br>50<br>32<br>33<br>61<br>320<br>37                                                                                      | -89%<br>-80%<br>-54%<br>-53%<br>-50%<br>-49%<br>-42%<br>-41%<br>-36%<br>-35%<br>-35%<br>-34%                | Teknik brukerstøtte, Artsdatabanken (teknisk) Q UDOKUMENTERTE SJELDENHETER På følgende funn er du rapportar eller medobservatar. NOFs rapportkomiteer ønsker å motta en beskrivelse av funnet for å kunne kvalitetssikre og publisere det. Klikk på artsnavnet for hente skjema. Der kan du også laste opp bider, lyd eller annen dokumentasjon. Når skjemaet er fylt ut og sendt til så forsvinner                                                                                                    |
|                         | 12                                          | Antall innloggete de siste<br>minuttene.                                                                  | e fem        |           | Ho<br>Br                                                                                              | ushane                                                                                                    | 41 +1<br>10 +1                                                                                                    | 36%<br>07%                                                                                                    | Grønnsisik<br>Storspove                                                                                                    | 195<br>78                                                                                                    | -30%<br>-28%                                                                                                | observasjonen fra din "restanseliste".                                                                                                    |

## 1 Logg inn og trykk på 'Vis funn' i menyen:

## 2 Skriv inn artsnavnet (tartarpiplerke)

|   | K     | Rapp<br>fuc | orterin<br>] Er | igssystem   | LXXX              |            |           |                  |           |             |             |  |
|---|-------|-------------|-----------------|-------------|-------------------|------------|-----------|------------------|-----------|-------------|-------------|--|
|   | Start | Rappo       | ortere          | Vis funn    | Artsliste         | Statistikk | Min prot  | fil Administrer  | Kontakt   | Manual      | Logg ut     |  |
| 0 | Art   | Periode     | Geogra          | afisk vindu | Region Andre søke |            | kriterier | 🕒 Presenter funn | 🛛 🖓 Admir | istrer funn | 🍰 Rrk-admin |  |
|   |       |             |                 | - Mine sø   | k- • 🕈 =          |            |           |                  |           |             |             |  |
|   | SØK   | etter AR    | tart            | arpiplerke  |                   | søk 🕨      |           |                  |           |             |             |  |

| s right deretter på knappen negion i undernengen og velg i gitter potiona                                                                                             |       |         |          |             |           |             |           |                  |             |  |  |  |
|----------------------------------------------------------------------------------------------------|-------|---------|----------|-------------|-----------|-------------|-----------|------------------|-------------|--|--|--|
|                                                                                                    | -     | Rapp    | oorterin | gssystem    | for       |             |           |                  |             |  |  |  |
|                                                                                                    | A     | fuc     | jler     |             |           |             |           |                  |             |  |  |  |
|                                                                                                    | Start | Rappo   | ortere   | Vis funn    | Artsliste | Statistikk  | Min prot  | fil Administrer  | Kontakt     |  |  |  |
| 0                                                                                                    | Art   | Periode | Geogra   | afisk vindu | Region    | Andre søkel | kriterier | 🕒 Presenter funn | 🛛 🖉 Adminis |  |  |  |
| Ditt valg: Tartarpiplerke i Østfold fylke år: 2011     VELG REGION     Rapportområde:   - velg rapportområde - ▼     Fylke:   Østfold     Kommune:   - velg kommune - |       |         |          |             |           |             |           |                  |             |  |  |  |

## 3 Trykk deretter på knappen 'Region' i undermenyen og velg Fylke: Østfold

4 Trykk på <u>år: 2011</u> i søkefeltet for å fjerne dette kravet. Da vil alle år vises. Trykk på 'Administrer funn' i undermenyen

| f                                         | Rapporteringssystem for<br>Fugler<br>Stat Dependent Ministry Administry Kontrold Manual Long La |               |       |             |                |               |                    |              |           |               |            |                      |          |         |     |
|-------------------------------------------|-------------------------------------------------------------------------------------------------|---------------|-------|-------------|----------------|---------------|--------------------|--------------|-----------|---------------|------------|----------------------|----------|---------|-----|
| S                                         | Start Rapportere Visitunn Artsliste Statistikk Miniprofil Administrer                           |               |       |             |                |               |                    |              | Manual    | Logg ut       |            | 1                    |          |         |     |
| 0                                         | Art                                                                                             | Periode G     | leogr | afisk vindu | Region Andre s | økekriterier  | Presenter funn     | 🛛 🖉 Administ | rer funn  | 🚠 Rrk-adı     | min        |                      |          |         |     |
| Ditt valg: Tartarpiplerke i Østfold fylke |                                                                                                 |               |       |             |                |               |                    |              |           |               |            |                      |          |         |     |
|                                           | Α                                                                                               | rt            | N A   | Alder Kjøn  | n Aktivitet    | Lokalitet     |                    | Dato         |           | Tid           | F          | Rapportør            |          |         |     |
|                                           | Т                                                                                               | artarpiplerke | 1     |             | Rastende       | Sorgenfrigro  | pa, Øs             | 28.9         |           | 16:30-16:45   | 0          | Asgeir Larsen 🏟      | i        |         |     |
|                                           | ζ Ti                                                                                            | artarpiplerke | 1     |             |                | Jeløy Radio,  | Jeløya, Øs         | 31.10 2010   |           |               |            | <u>Iorten Nilsen</u> | 1        |         | -   |
|                                           | ́ст                                                                                             | artarpiplerke | 1     | 1K+         | Rastende       | Huser, Sønd   | re Asmaløy, Øs     | 12.10 2010   |           |               | <u></u>    | an-rune Asbjørnsen   | 角 🖬      |         | -   |
|                                           | ζ Ti                                                                                            | artarpiplerke | 1     |             | Overflygende   | Søndre Søst   | er, Søsterøyene, Ø | s 29.9 2010  |           | 07:10-11:30   | 01         | Commy Andre Anders   | en 🎮 🚹   |         | -   |
|                                           | ζ T                                                                                             | artarpiplerke | 1     |             | Næringssøkende | Vikerkilen, S | øndre Asmaløy, Øs  | 13.10 2005   | -16.10 20 | 05            |            | RSK Østfold          |          |         | -   |
|                                           | Т                                                                                               | artarpiplerke | 1     |             | ptN            | Lysakermoa    | , Øs               | 17.9 2003    |           |               |            | Per Buertange        |          |         | -   |
|                                           | Т                                                                                               | artarpiplerke | 1     |             | Næringssøkende | Vikerkilen, S | øndre Asmaløy, Øs  | 6.10 2002    |           |               | 0 <u>i</u> | RSK Østfold          |          |         |     |
|                                           | T                                                                                               | artarpiplerke | 1     |             | Næringssøkende | Jeløy Radio,  | Jeløya, Øs         | 14.10 2001   |           |               | I) I       | <u>.RSK Østfold</u>  |          |         | -   |
|                                           | Т                                                                                               | artarpiplerke | 2     |             |                | Akerøya, Øs   |                    | 9.10 2000    |           |               | Ľ          | <u>RSK Østfold</u>   |          |         |     |
|                                           | Т                                                                                               | artarpiplerke | 1     |             |                | Akerøya, Øs   |                    | 30.9 2000    |           |               | D L        | <u>.RSK Østfold</u>  |          |         | -   |
|                                           | Т                                                                                               | artarpiplerke | 1     |             |                | Øra, Øs       |                    | 30.4 2000    |           |               | Ľ          | <u>RSK Østfold</u>   |          |         |     |
|                                           | Т                                                                                               | artarpiplerke | 1     |             | Rastende       | Akerøya, Øs   |                    | 30.4 2000    |           |               | D 1        | Fommy Andre Anders   | en 🚧 🚹   |         | -   |
|                                           | Т                                                                                               | artarpiplerke | 1     |             | Rastende       | Akerøya, Øs   |                    | 14.5 1987-1  | 15.5 1987 | ,             | ۵ 🖌        | Asgeir Larsen 🛱      |          |         | -   |
|                                           | Т                                                                                               | artarpiplerke | 1     |             | Stasjonær      | Jeløy Radio,  | Jeløya, Øs         | 4.10 1982-7  | 7.10 1982 |               | D          | RSK Østfold          |          |         | -   |
|                                           | Т                                                                                               | artarpiplerke | 1     |             |                | Halden sentr  | um, Øs             | 15.8 1843    |           |               | D          | RSK Østfold          | i        |         |     |
|                                           |                                                                                                 |               |       | -           | Velg funntype  |               |                    | ▼ SLÅ SAMIV  | IBN 🕨 \   | /elg LRSK-sta | tus -      | -                    | ▼ AVGJØR | REDIGER | a 🕨 |

5 Til høyre i skjermbildet dukker det opp en notisblokk med blyant ved alle funn som trenger beskrivelse av meg. Trykk på denne, så dukker beskrivelsesskjemaet til funnet opp.

Lykke til!

Mvh LRSK Østfold